## How to sign up for the 7710/ FRF Program

#### Step #1: Go to the 7710/ FRF Wellness program website.

The address is: <a href="https://firerescuefitness.com/7710Insurance/">https://firerescuefitness.com/7710Insurance/</a>

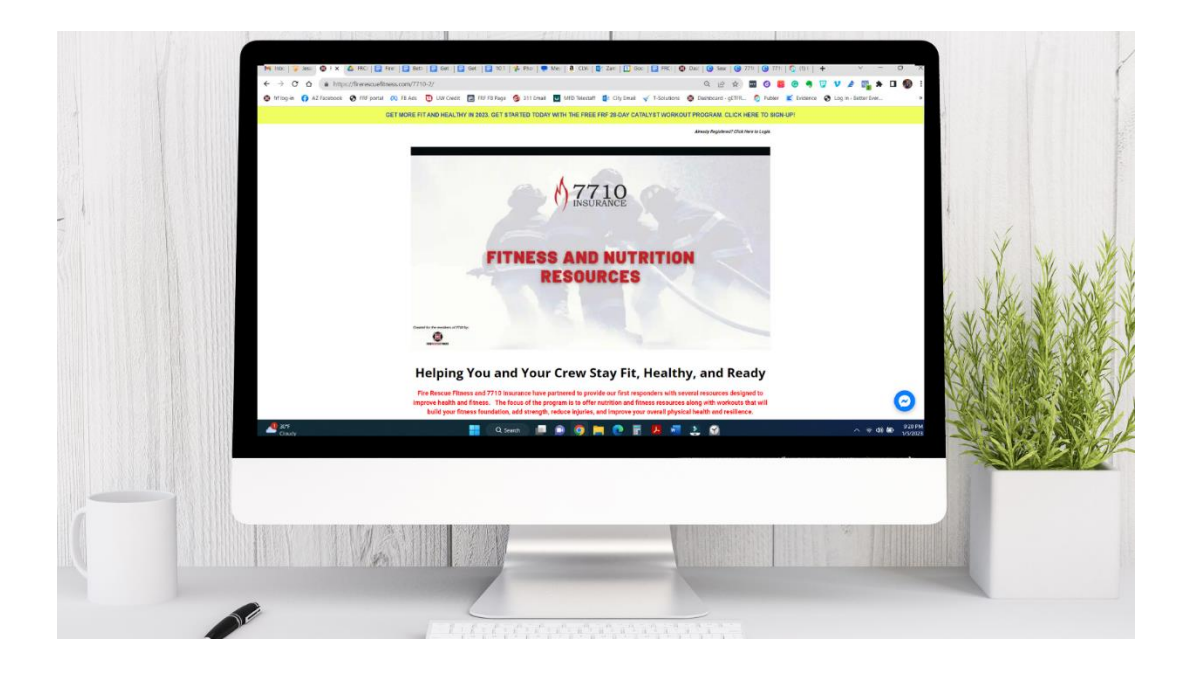

# Step #2: Scroll down and click on the yellow "Started" button.

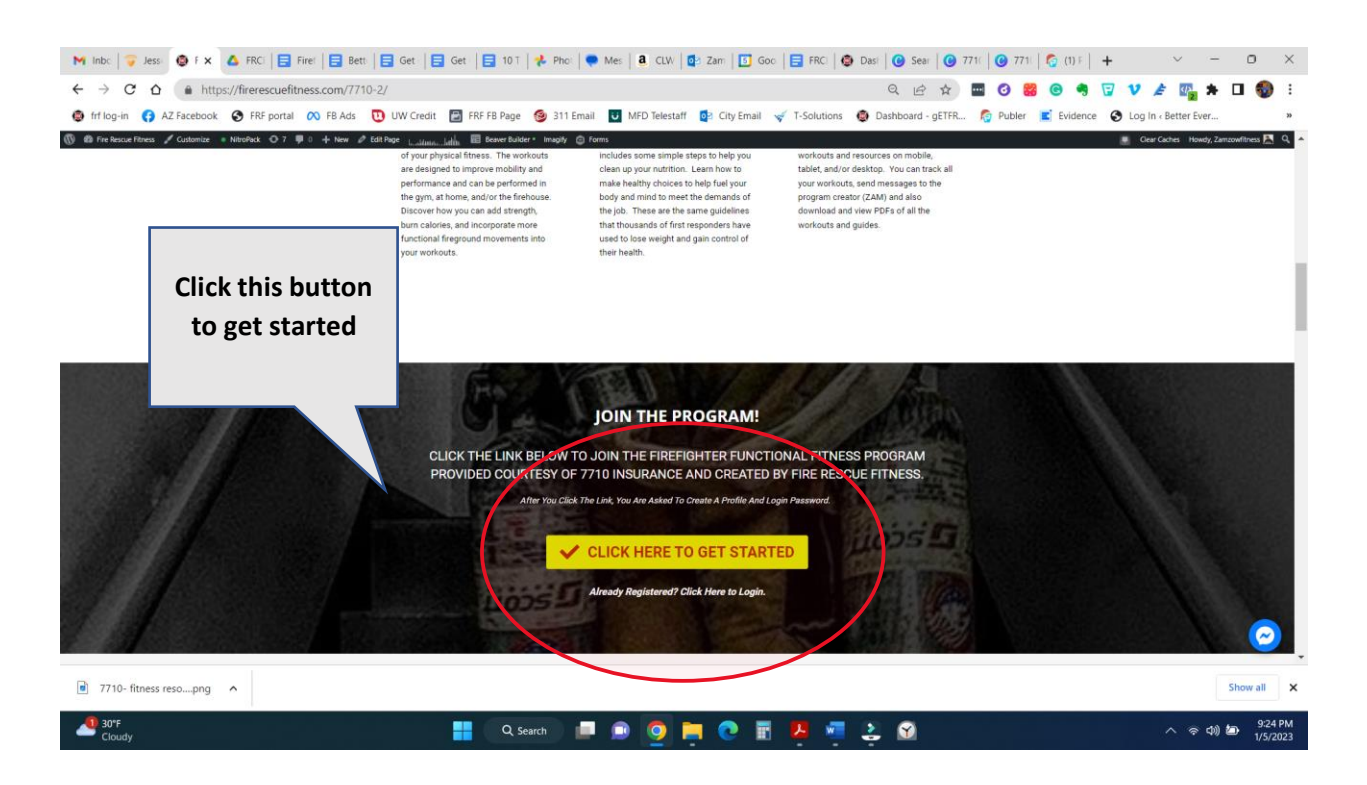

Step #3: Fill out the email, name, and create a password. Then click "sign-up."

| Sign Up   Fire Rescue Fitness × +                                                                                                    |                                                                                                    |                                                                            |                                                                                                    | - 0 ×          |
|----------------------------------------------------------------------------------------------------|----------------------------------------------------------------------------------------------------|----------------------------------------------------------------------------|----------------------------------------------------------------------------------------------------|----------------|
| <ul> <li>Thitps://train.firerescuelitness.com/use</li> <li>Intips://train.firerescuelitness.com/use</li> <li>Intips://train.firerescuelitness.co</li></ul> | rs/sign_up.html/?checkout=true<br>/ Credit 📓 FRF FB Page 🧕 311 Email                                                               | MFD Telestaff O ONTRAPORT O City Email V T-Solutions                       | Image: Control of the second second seco | e 🔮 pro time 🗲 |
|                                                                                                    |                                                                                                    |                                                                            |                                                                                                    | î Q            |
| Make sure to keep this<br>box checked.                                                                                                    | Sign Up<br>Create Account or Log In to join the 7710-                                                                              |                                                                            | 45<br>49<br>40<br>40                                                                                                    |                |
|                                                                                                    | Email Please enter your email address. First & Last Name Please enter first and last name. Passeord                                | E A TATANA<br>HELPING YOU AND<br>YOUR CREW STAY FIT,<br>HEALTHY, AND READY |                                                                                                    | G<br>G<br>+    |
|                                                                                                    | Get motivation from FRF      Sign Up      Or      Log In to your account  By sgring up you agree to the Terms of Bence and Private | 7710- Functional Fitness and<br>Nutrition Resources<br>\$0.00<br>Lifetime  |                                                                                                    |                |
|                                                                                                    |                                                                                                    |                                                                            |                                                                                                    | ÷              |
| end and Cloudy                                                                                                    | Q Search                                                                                                    | 🗩 🍳 🗮 🙋 🖩 🦉 🤤 😩 🚳                                                          |                                                                                                    | 중 Φ)           |

# Step #4: Click on the links for android or apple to download the app.

| $\begin{array}{c c c c c c c c c c c c c c c c c c c $ | Be: Ge Ge Ge 10 10                                                                                                    | 🖡 Ph   🌨 Mt   â. CL\ 📴 Za   🖪 Gc   🚍 FR   d                                                                                                    | Da 🕲 Da 🔮 🗙                                                               | <ul> <li>G se   G 77  </li> <li>Q I → ☆</li> </ul> | <ul> <li>77   C (1)  </li> <li>20 88</li> </ul> | ⊚ №   + ~<br>© •] 🔽 V 🛓 🛙 | - o ×                              |
|--------------------------------------------------------|----------------------------------------------------------------------------------------------------|----------------------------------------------------------------------------------------------------|---------------------------------------------------------------------------|----------------------------------------------------|-------------------------------------------------|---------------------------|------------------------------------|
| 🚭 frf log-in 🛛 😝 AZ Facebook 🔇 FRF port                | al 🙉 FB Ads 🔃 UW Credit 🔚 FRF                                                                                               | F FB Page 🧐 311 Email 😈 MFD Telestaff 🔯 City En                                                                                                    | nail 🧹 T-Solutions 🧃                                                      | Dashboard - gETFR.                                 | 👩 Publer 🔳                                      | Evidence 🚱 Log In « Bette | er Ever »                          |
|                                                        | THE PING YOU AND<br>HELPING YOU AND<br>YOUR CREW STAY FIT,<br>HEALTHY, AND READY                                            | 7710- Functional Fitnes<br>Resources<br>Welcome to the 7710 Functional Health and Fitness Resour<br>Please utilize the various workout, fitness, and nutrition resources<br>or be accessed via mobile, tabletmore                                                      | s and Nutri<br>ces Page (powered by Fire F<br>urces available to our memb | tion<br>Rescue Fitness).<br>rers. These resources  |                                                 |                           |                                    |
| Click the correct<br>icon to download<br>the app.      | Welcome to the 7710 Fitness Platform<br>(Powered by FRF)<br>Functional Workouts 101<br>Workout Plan App<br>Workout Plan PDF | Ltd         Us         Us         Iffed         Iffed         milles           Presse dick or the resources below         You will find acrear great links         hepumity as resources are continuity added.           Q. Search Resource Name         Filters hore. | and exercises to improve your n                                           | cals burner                                        | d<br>Please check back                          |                           |                                    |
|                                                        | Nutrition Resources                                                                                                    | Resource Name €<br>Mental Health Exercises for First Responders                                                                                                    | Published / Delay                                                         | Tags<br>noim additional                            | Manage                                          |                           |                                    |
|                                                        | Discussion Board                                                                                                    | CEdit Group Resources                                                                                                    |                                                                           |                                                    |                                                 |                           |                                    |
|                                                        | Members<br>© 2023 Pile Resource Times vir rynta reserved<br>Home   Terms of Service                                         |                                                                                                    |                                                                           | Google Play                                        | App Store                                       |                           |                                    |
| Cloudy                                                 |                                                                                                    | 🔍 Search 📁 🗊 🧕 📮 💽                                                                                                    | 🗄 💆 🦷 .                                                                   | ž 🔊                                                |                                                 | ^                         | 奈 Φ)) <b>値</b> 9:34 PM<br>1/5/2023 |

### How to sign up for the 7710/ FRF Program

Step #5: Log in using the credentials you created in Step #3. You can access the resources from your mobile phone/ tablet and/or your computer. Make sure to explore all the resources available and take steps to get "Fire Rescue Fit."

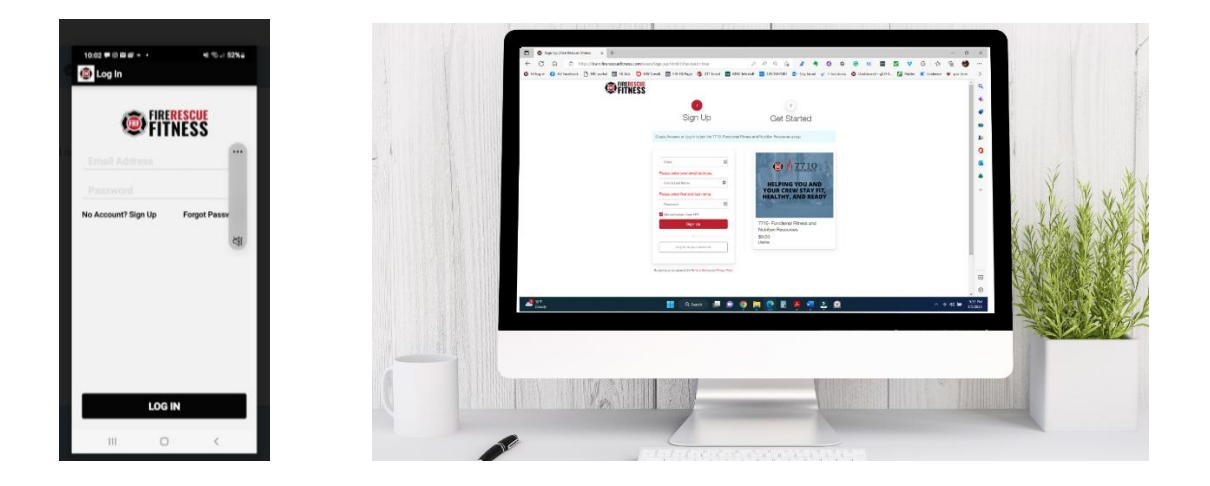

Please contact Zam (zam@firerescuefitness.com) with any questions.

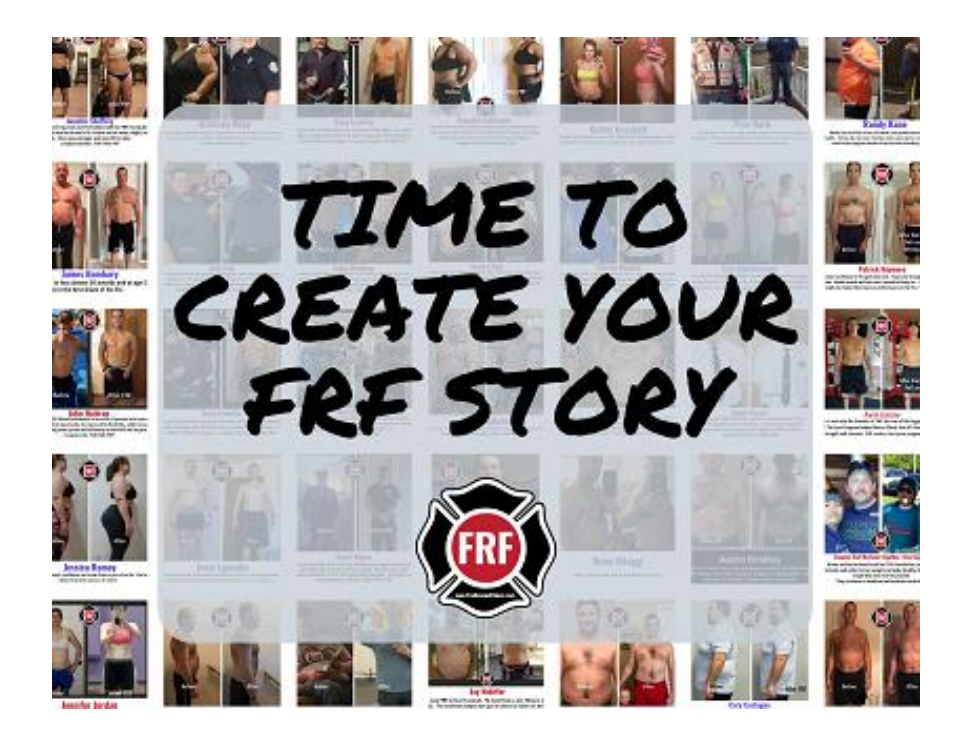